## Steps to Activate the Network License if the Autodesk Civil 3D 2022 Trial License has Expired

If you launch Civil 3D 2022 and see a screen noting that your license has expired, you will need to take some extra steps to reset it.

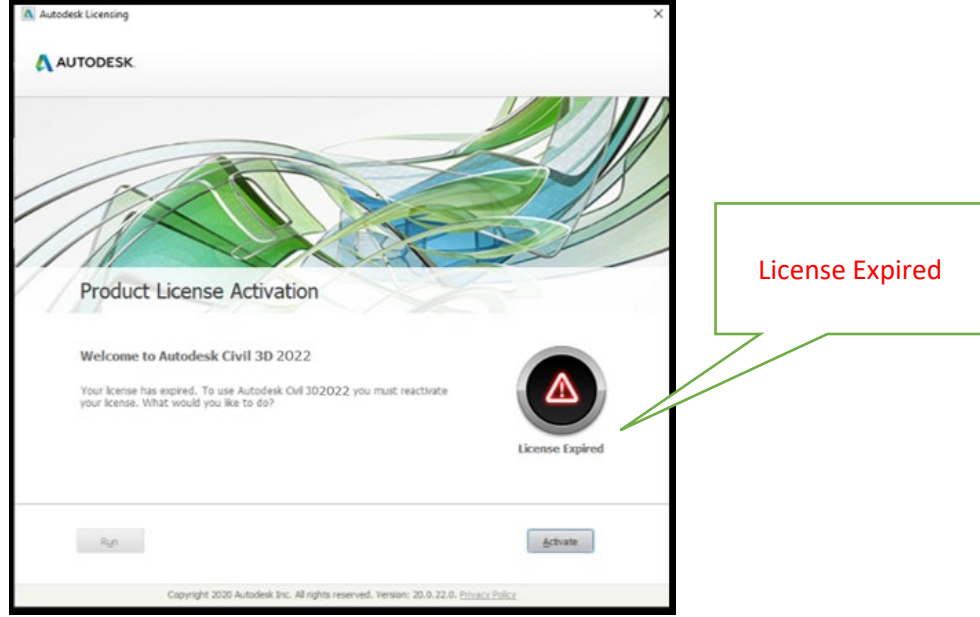

Quit out of Civil 3D 2022.

In the Windows Search box type {cmd} [enter] The Command Prompt window will open. Type (or paste) the contents inside these {} at the Command Prompt cursor {cd /d "C:\Program Files (x86)\Common Files\Autodesk Shared\AdskLicensing\Current\helper"} [enter] Type (or paste) {AdskLicensingInstHelper change -pk 237N1 -pv 2022.0.0.F -lm ""} [enter] Close the Command Prompt

```
Launch Civil 3D 2022 Metric
```

An Autodesk Licensing screen will appear noting that your trial license has expired:

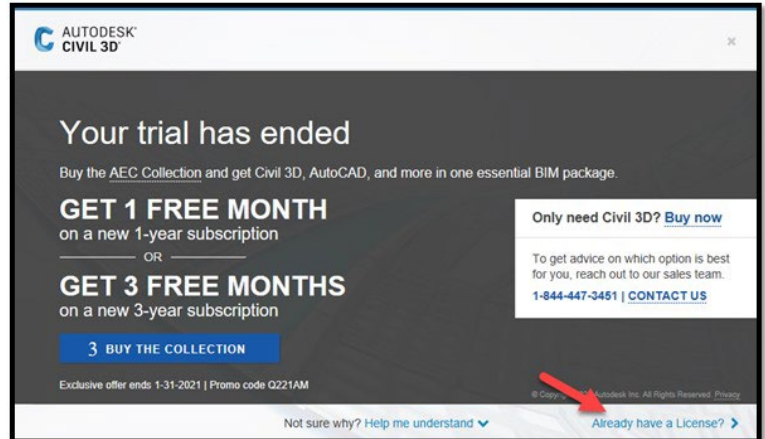

Click "Already have a license? >".

Then a Let's Get Started screen will show up

| C AUTODESK'<br>CIVIL 3D' |                                               |                                              | х   |
|--------------------------|-----------------------------------------------|----------------------------------------------|-----|
| 1 in                     | Let's Get Started<br><sup>®</sup> Switch user |                                              |     |
|                          |                                               |                                              |     |
| X                        | Other license types                           |                                              | *   |
|                          | Enter a serial number                         | Use a network license                        |     |
|                          | Select                                        | Select                                       |     |
|                          | Need a license? Contact your                  | license administrator to request permission. |     |
|                          | What's                                        | my license type? >                           | SEE |

Click the **Select** button in the "Use a network license" section.

Civil 3D will then be connected to the USDA network license manager.